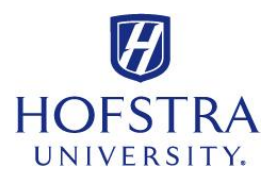

## How to Look up Grades

- ✓ Log on to: **my.hofstra.edu**
- $\checkmark$  Log in with your Student Network ID and your password
- ✓ Read the **FERPA** agreement, and click "OK" if you agree
- ✓ Select Hofstra Online from the left menu
- ✓ Scroll down and click "Student Records"
- ✓ Click on "Final Grades" link
- ✓ Select the **term** desired from the **drop-down** menu
- ✓ Click "SUBMIT"